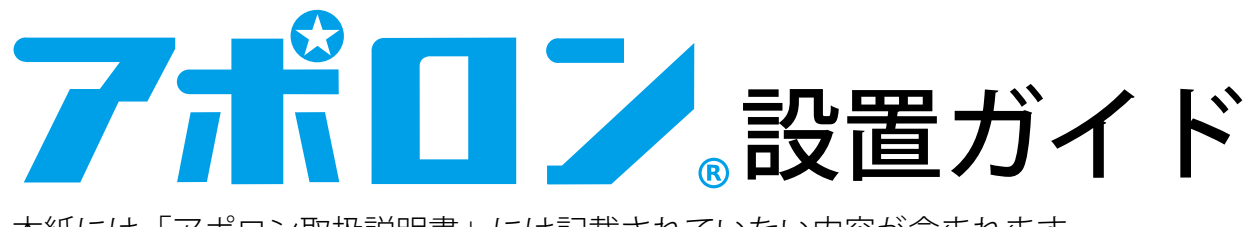

本紙には「アポロン取扱説明書」には記載されていない内容が含まれます。 必ず、「アポロン取扱説明書」と一緒に保管し、必要に応じて参照してください。

### 内容物一覧

アポロン基本パッケージには、以下が含まれます。必ず、はじめにご確認ください。

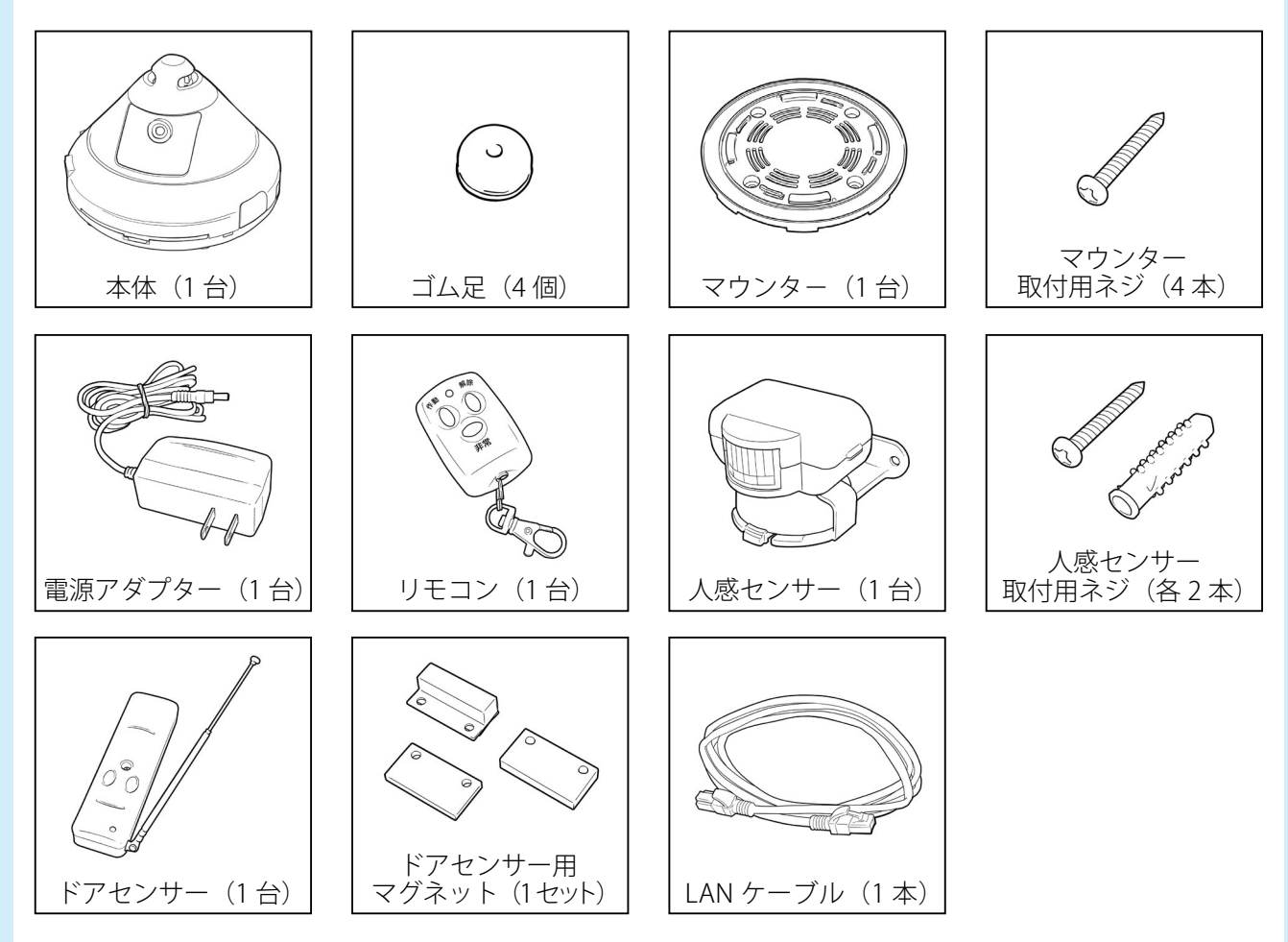

開梱時に内容物がすべてあるかご確認ください。 万が一、不足があった場合には、<u>apollonsupport@circleone.co.jp</u> へご連絡ください。

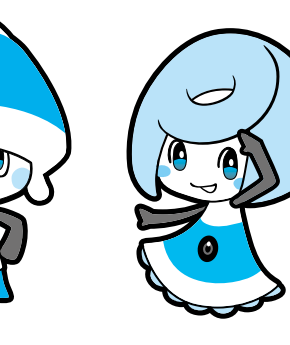

アポロくん

ポロンちゃん

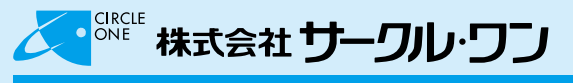

### 1.ネットワークの設定の流れ

アポロンを使用するには、インターネットとの接続が必要です。インターネットとの接続には、有線・無線のどちらでも接続できます(出荷時設定は、有線 LAN DHCP 接続)。 以下の流れで、最適な設定を行ってください。

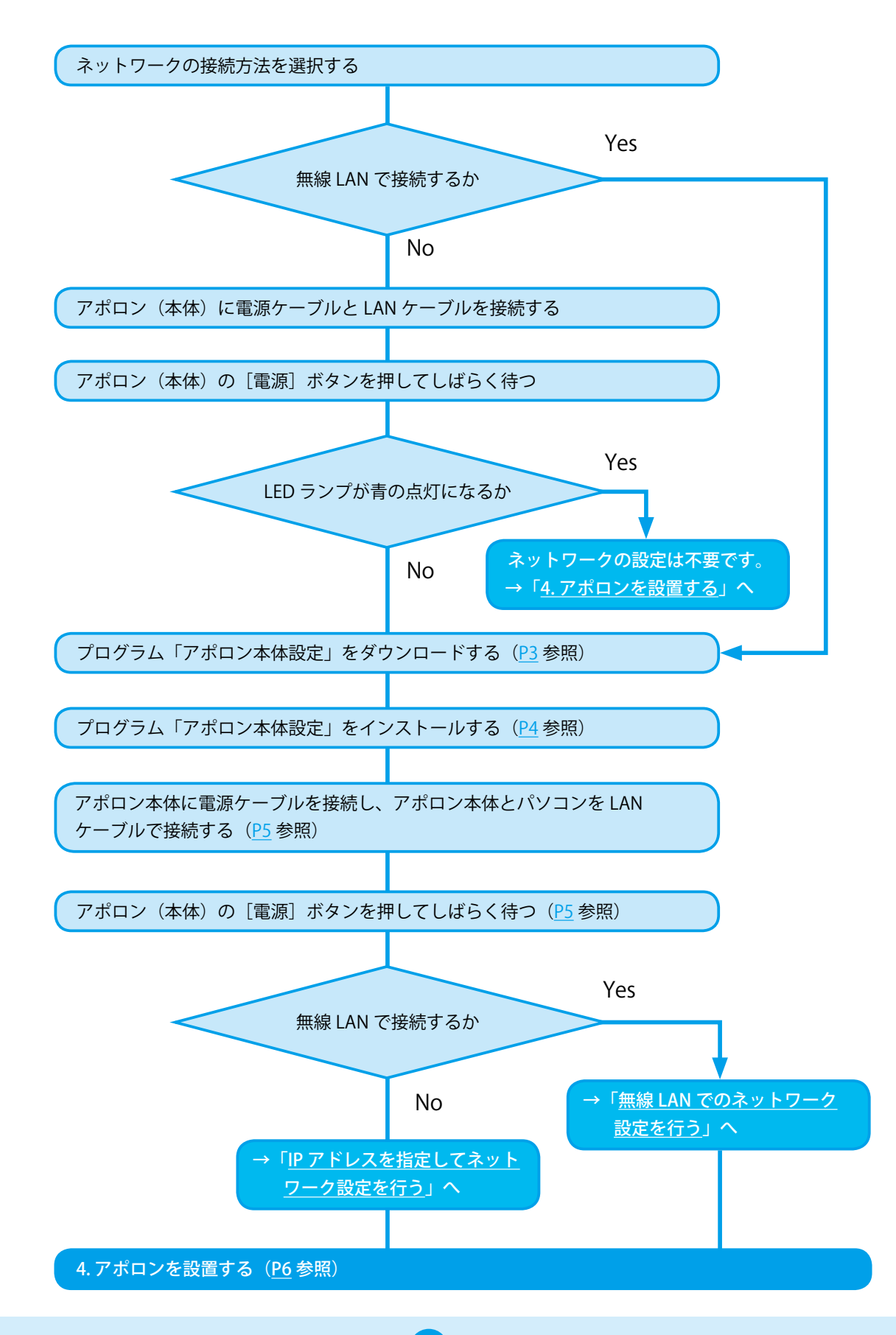

# 7ポロン 設置ガイド

# 2.アポロン本体設定をインストールする

アポロンの無線 LAN 設定と IP アドレス設定を行うには、プログラム「アポロン本体設定」が必要です。 「アポロン本体設定」をダウンロードし(無料)、インストールします。

| X |
|---|
|   |
|   |

- Windows7 以降HDD 使用容量は約 5MB
- MacOS、iOS、Android での動作は不可(開発中)

● <u>http://www.circleone.co.jp/Download/aponnset.zip</u> をダウンロードします。

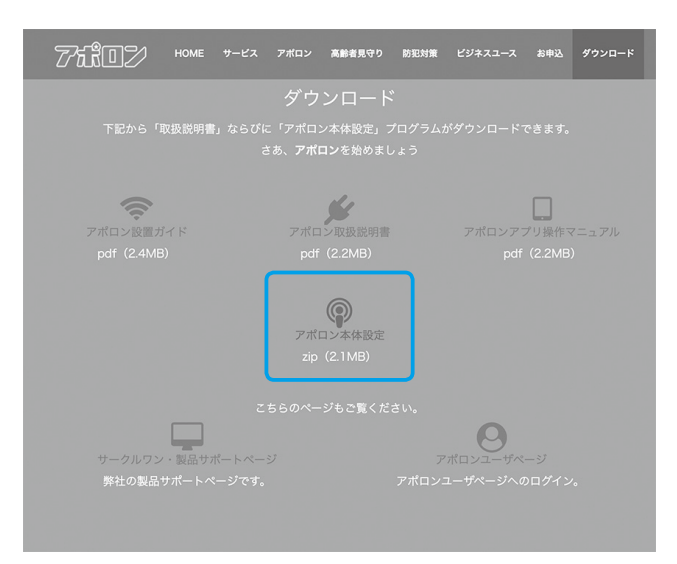

❷ダウンロードしたファイルを選択し「展開」→「すべて展開」をクリックします。

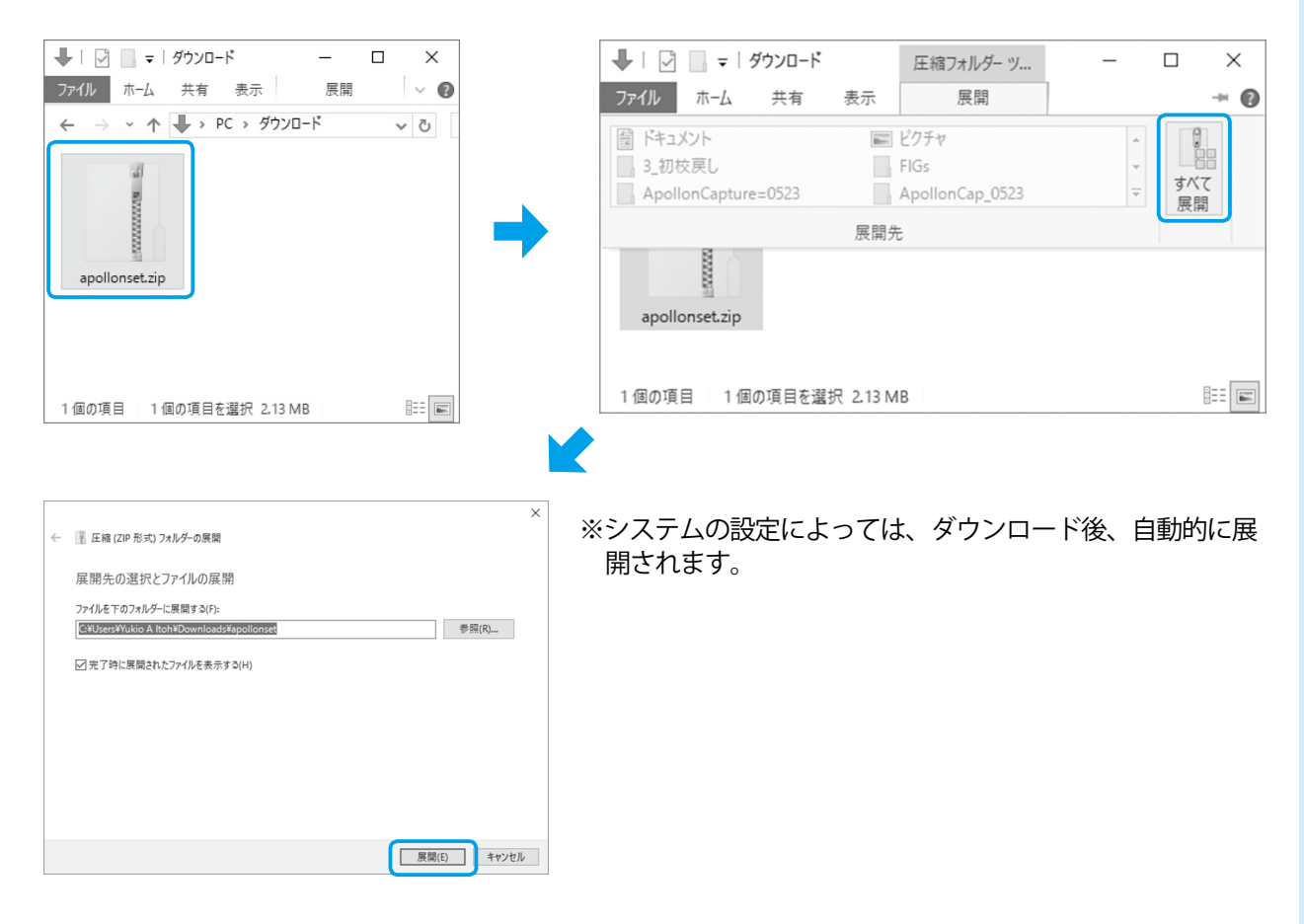

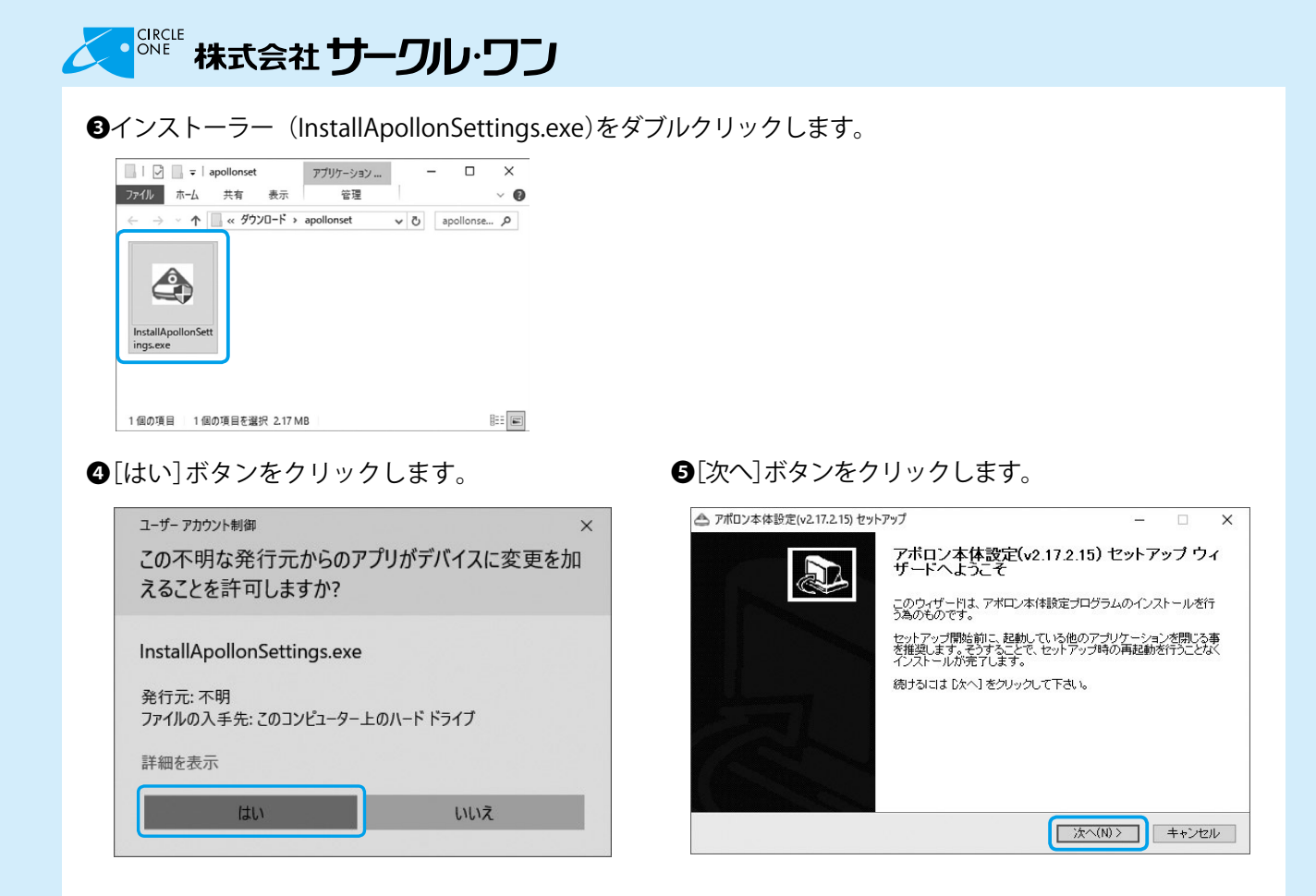

#### 📥 アポロン本体設定(v2.17.2.15) セットアップ 📤 アポロン本体設定(v2.17.2.15) セットアップ × インストール先を選んでください。 アボロン本(特徴定(v2.172.15)をインストールするフォルダを選んでください。 アポロン本体設定(v2.17.2.15) セットアップ ウィ ザードは完了しました。 アポロン本体設定(v2.12.15)を以下のフォルダにインストールします。別のフォルダにインストールする場合は1参照しをグリックして、別フォルダを選択します。インストールを始めるはましインストール1をグリック して下され、し アポロン本(特設定(v2.17.2.15)は、このコンピュータにインストールさ れました。 ウィザードを閉じるには [完了] を押してください。 アポロン本体設定(v2.17.2.15)を実行(R) インストール先 フォルダ 参照(R)... C:¥Program Files (x86)¥ApollonSettings 必要なディスクスペース: 5.3MB 利用可能なディスクスペース: 33.8GB アポロン本体設定プログラム、(2.17.2.15) 設置 < 戻る(B) インストール キャンセル < 戻る(B) 完了(F) キャンセル

#### ⑧「アポロン本体設定」が起動します。

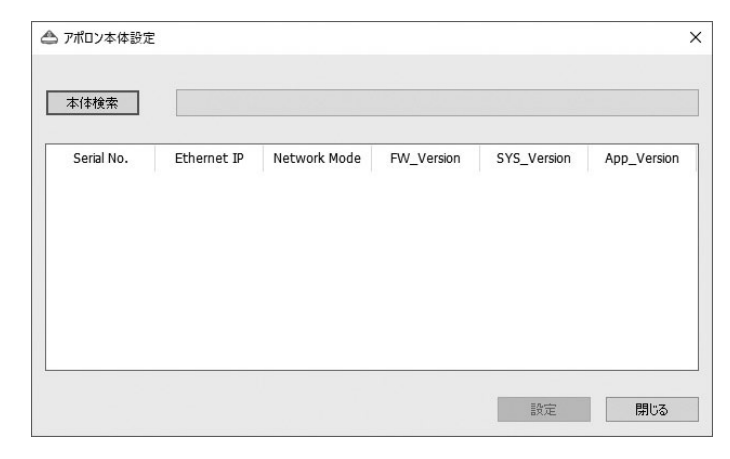

### ●[完了]ボタンをクリックします。

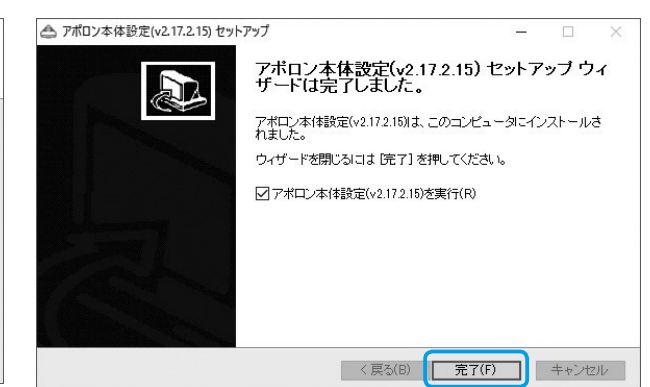

# 7ポロン。設置ガイド

# 3. ネットワークの設定をする

アポロン(本体)を設置場所のネットワーク環境に合わせて設定します。

●アポロン (本体)の [DC5V] ポートに電源ケーブル ●アポロン (本体)の [LAN] ポートに LAN ケーブルを接 を接続し、コンセントを差し込みます。

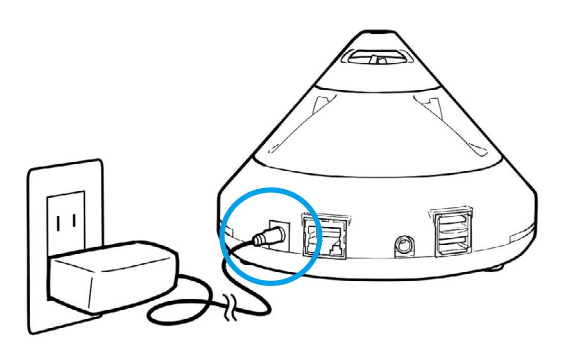

3アポロン(本体)の[電源]ボタンを押し、LED ラン プが青の点滅状態になるのを待ちます。

続し、ケーブルの反対側のコネクタをパソコンの LAN ポートに接続します。

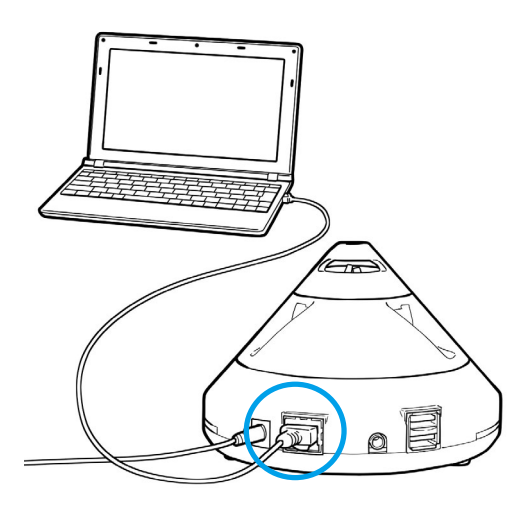

・アポロン(本体)の LED ランプは、出荷時の設定では、電源を投入後、緑色の点滅→青色の点滅となりま す。詳しくは、別冊「アポロン取扱説明書」をご覧ください。

- ④プログラム「アポロン本体設定」の[本体検索]ボタ [ネットワークモード]で接続方法を選択し[OK] ンをクリックします。
- ボタンをクリックします。

| ▲ アポロン本体設定                                                                                                    | x                                                                                                    |
|----------------------------------------------------------------------------------------------------|----------------------------------------------------------------------------------------------------|
|                                                                                                    | アポロン本体設定 ×                                                                                                    |
| 本体検索                                                                                                    | ネットワーク設                                                                                                    |
| Serial No.         Ethermet IP         Network Mode         FW_Version         SYS_Version         App_Version           「アポロン設設         「アポロン設設         のバージョン         システムのバージョン         ファームウェアのバージョン           システムウェアのバージョン         ネットワークモード(有線接続/無線接続の)         設定されている IP アドレス         国际         国际           ●表示された情報を選択し、[設定]         ボタンをクリック         」ます。                                                                                                    | erson<br>その他然定<br>Parpelater<br>ション<br>の別)<br>Nta<br>クク                                                                                            |
|                                                                                                    |                                                                                                    |
| ▲ 7ポロ2本体設定 ×                                                                                                    | ок +чури                                                                                                    |
| TIRE                                                                                                    |                                                                                                    |
| Δετικ         Δετικ         Δετικ <t< th=""><th><ul> <li>・ 有線 LAN で IP アドレスを指定してネット<br/>ワークに接続する場合、<u>P10</u>を参照してくだ<br/>さい。</li> <li>・ 無線 LAN でネットワークに接続する場合、<br/><u>P11</u>を参照してください。</li> </ul></th></t<> | <ul> <li>・ 有線 LAN で IP アドレスを指定してネット<br/>ワークに接続する場合、<u>P10</u>を参照してくだ<br/>さい。</li> <li>・ 無線 LAN でネットワークに接続する場合、<br/><u>P11</u>を参照してください。</li> </ul> |
| 10g (85.3                                                                                                    |                                                                                                    |

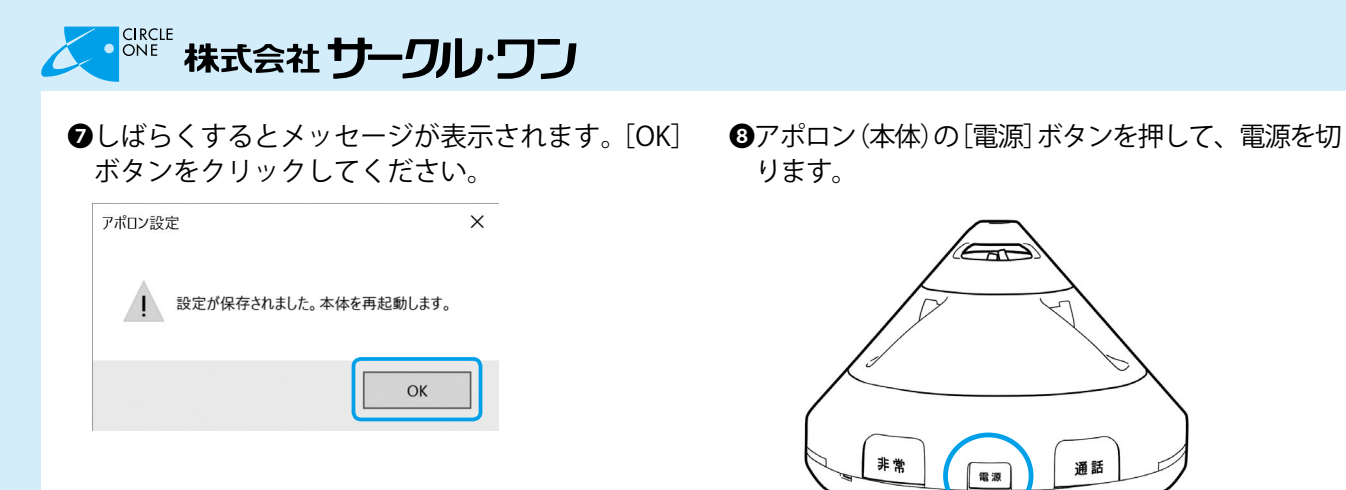

9アポロン(本体)に接続されたケーブルを2本とも 抜きます。

# 4.アポロンを設置する

アポロン(本体)は、テーブルや棚の上、タンスの上などに設置しても、天井に設置しても使用できます。 いずれの場合にも、カメラの位置を考慮し、室内を効果的に映し出せる場所を選択してください。

●設置場所を決定し、マウンターを付属のネジ4本で固定します。

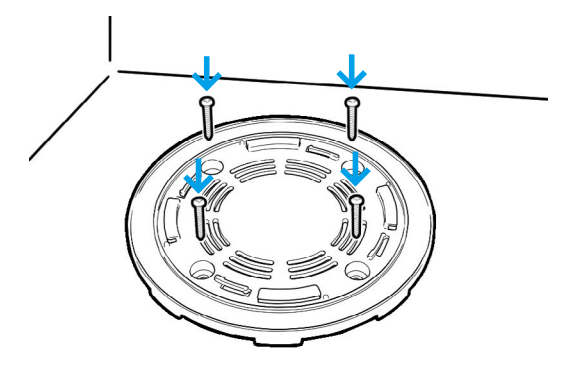

・マウンターには、アポロン(本体)と接続するためのツメがあります。表裏を確認して取り付けてください。

2マウンターにアポロン(本体)を接続します。

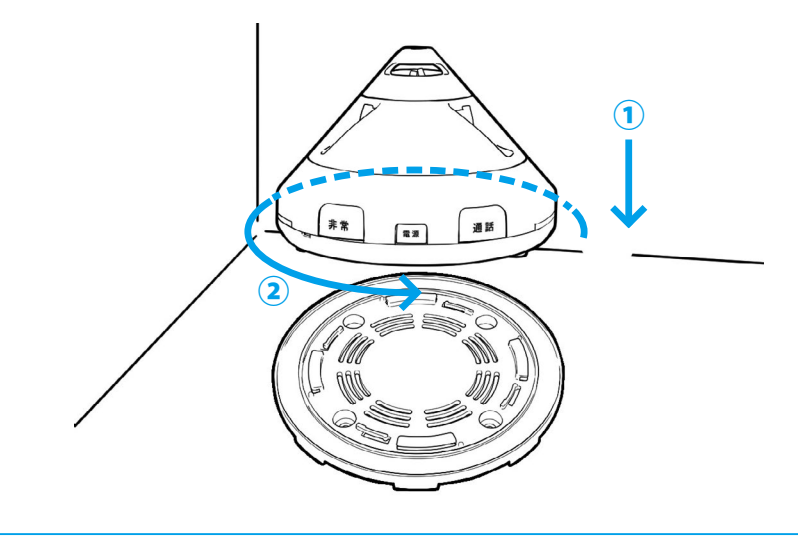

・マウンターに記載されている「Lock」の矢印側(反時計回り)に本体を回転します。

6

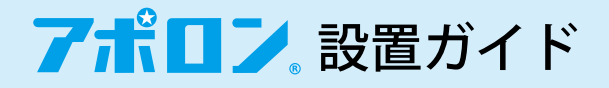

アポロンを使用するにあたりマウンターの使用は必須ではありません。しかし、地震発生時にアポロンが 転落するなどの被害を予防するため、マウンターの使用をおすすめします。

●電源ケーブルおよび LAN ケーブルを接続します ④アポロン(本体)の[電源]ボタンを押します。 (無線 LAN 接続の場合不要です)。

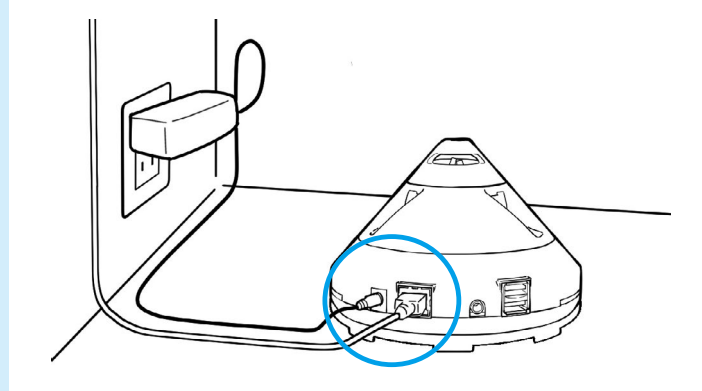

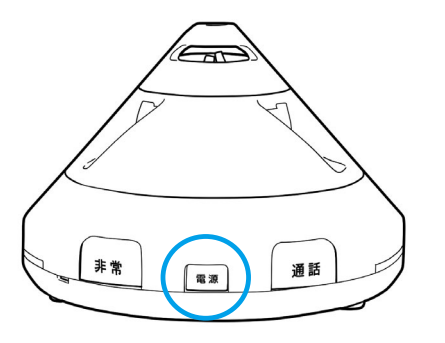

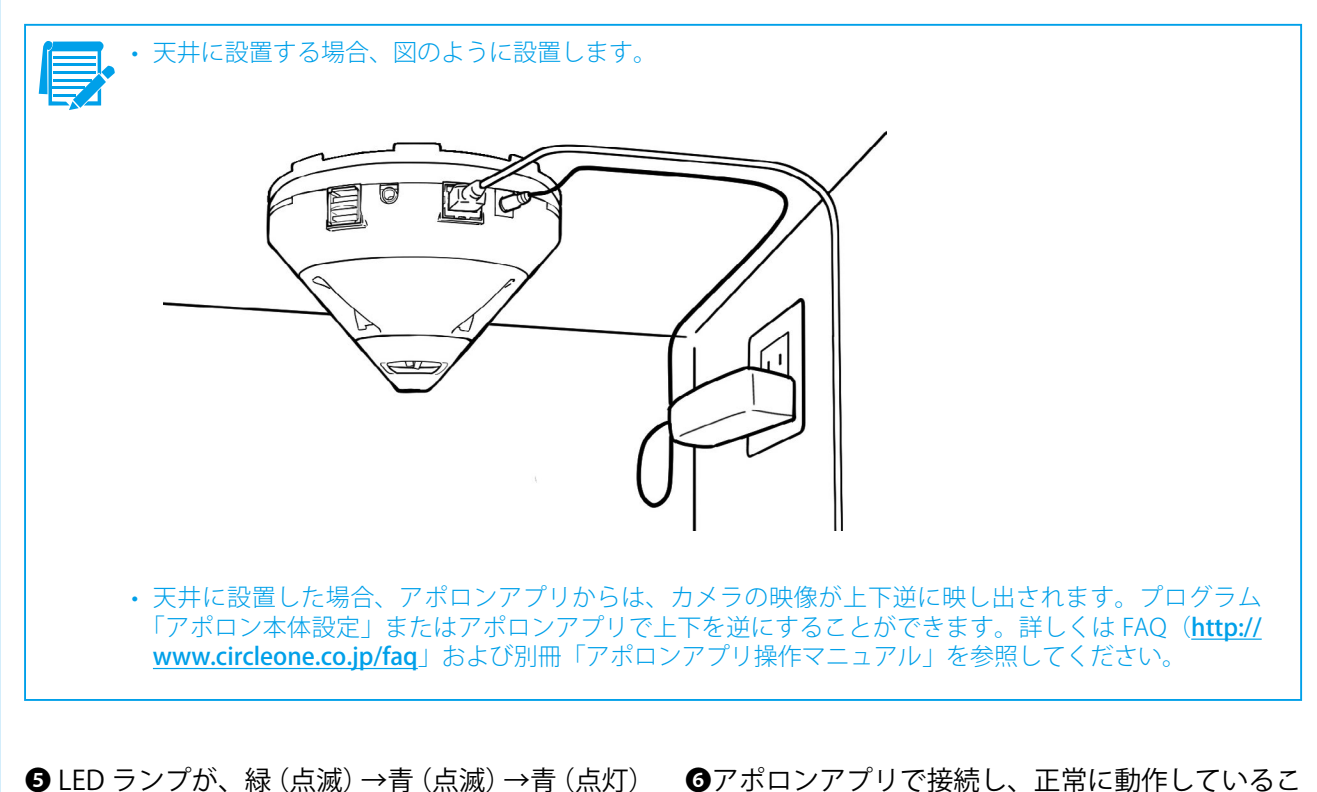

となることを確認します。 とを確認します。

・LED ランプの表示については、別冊「アポロン取扱説明書」を参照してください。

7

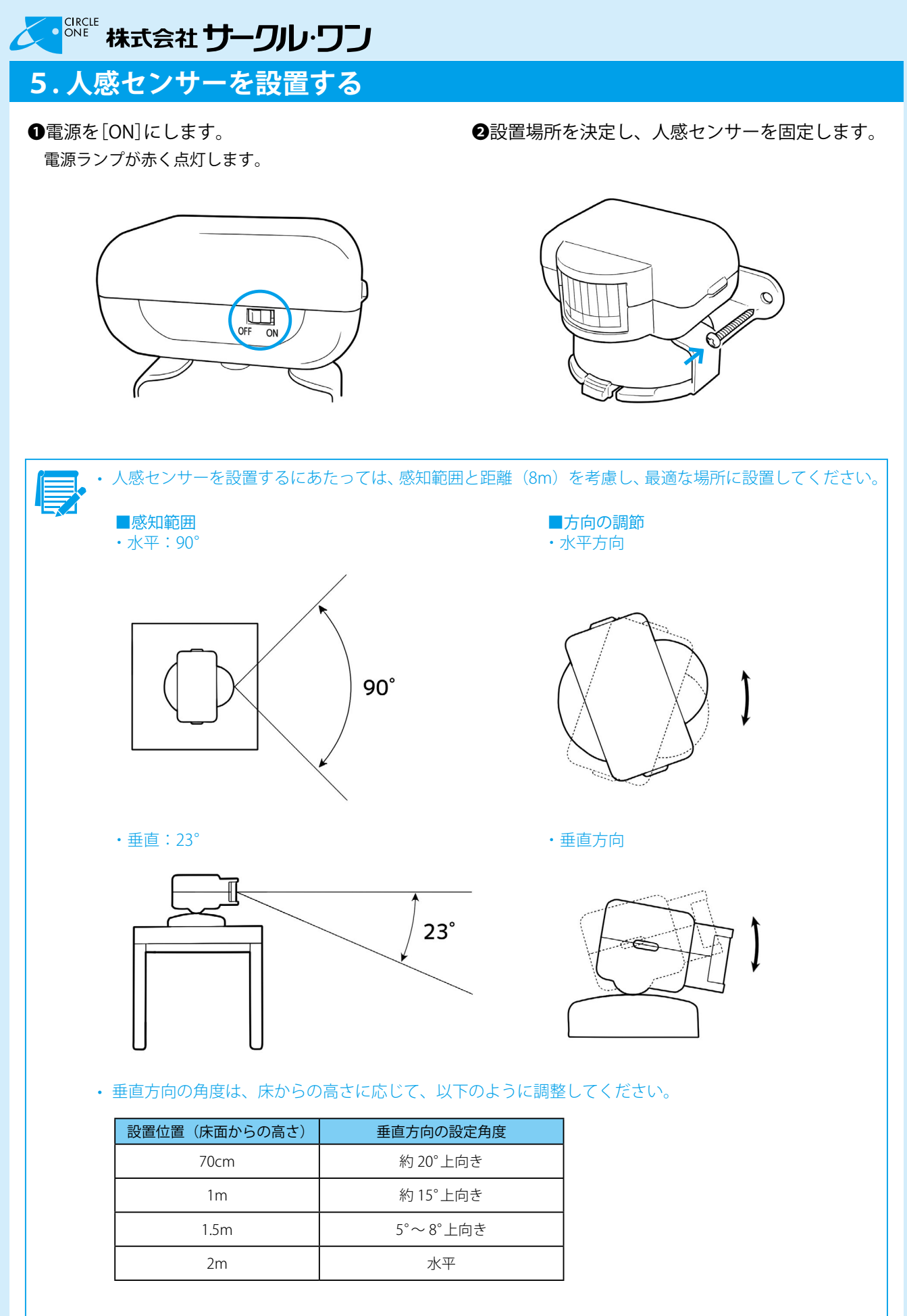

※人感センサーの電池交換については、別冊「アポロン取扱説明書」を参照してください。

8

# 7ポロン 設置ガイド

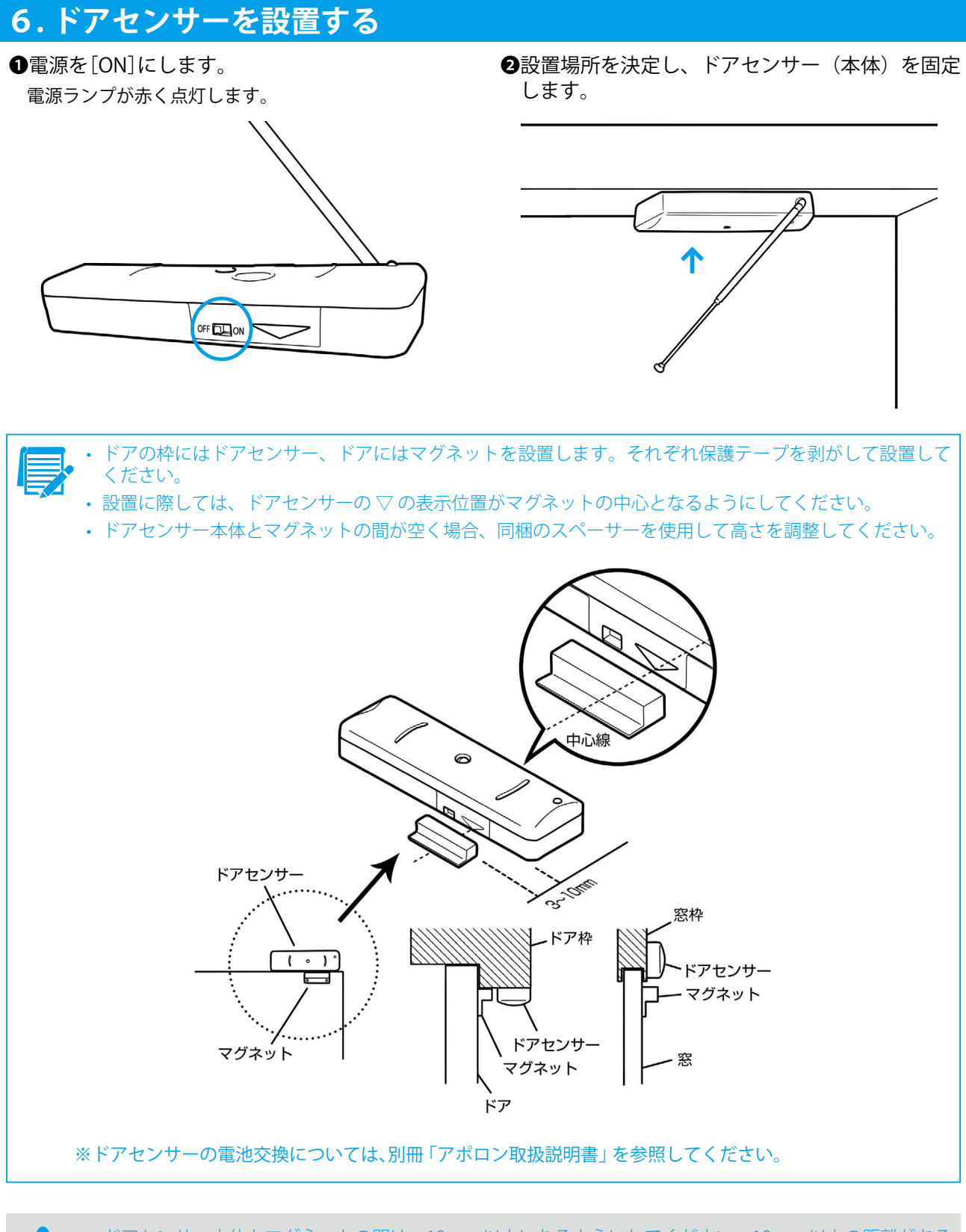

・ドアセンサー本体とマグネットの間は、10mm 以内になるようにしてください。10mm 以上の距離がある と、センサーが正常に動作しません。なお、設置するドアの材質により、感知距離が短くなる可能性があ ります。

●アポロンの[電源]ボタンを押して電源いったん切り、改めて[電源]ボタンを押して電源を入れてください。 LED ランプが青の点灯になります。

# これに 株式会社 サークル・ワン

# 7. アポロンアプリでの接続を確認する

①アポロンアプリを起動し、設置したアポロンに合わせて設定を行います。

●アポロンアプリでログインし、「モニター」「在宅警備」「全体警備」「解除」が正常に動作することを確認 します。

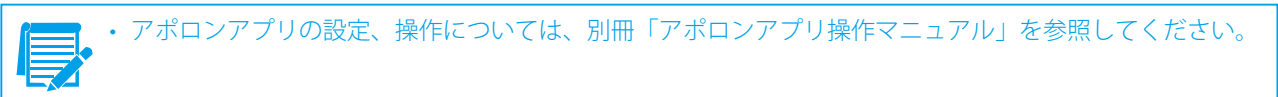

## 8. その他のネットワーク設定

アポロン(本体)は、IP アドレスをみずから指定してのネットワーク接続、無線 LAN でのネットワーク接 続も可能です。

### ▲ 8.1 IP アドレスを指定してネットワーク設定を行う

索を行い「ネットワーク設定」を表示します。

| アポロン本体設        | 定                                      |            |       |   |   | ×     |
|----------------|----------------------------------------|------------|-------|---|---|-------|
| ネットワーク設        | キットワーク設定                               |            |       |   |   |       |
| ビデオ設定<br>その他設定 | ネックワーク設定<br>IPv4Pドレス取得:<br>ネットワーク モード; | 88(DHCP) ~ | 有線LAN | ~ |   |       |
|                |                                        |            |       |   |   |       |
|                |                                        |            |       |   |   |       |
|                |                                        |            |       |   |   |       |
|                |                                        |            |       |   |   |       |
|                |                                        |            |       |   |   |       |
| < >            |                                        |            |       | C | Ж | キャンセル |

●プログラム「アポロン本体設定」を起動し、本体検 ●[ネットワークモード]で「有線 LAN」、[IPv4 アド レス取得]で「手動」を選択します。

| ALC 2 APPROX | <i></i>     |            |     |    |         |
|--------------|-------------|------------|-----|----|---------|
| ネットワーク設      | ネットワーク教室    |            |     |    |         |
| デオ設定の他設定     | ネックワーク設定    |            |     |    |         |
|              | 1914アドレス取得: | (filt) ~   |     |    |         |
|              | IPPFU2:     | NI RAL COL | N ~ |    |         |
|              | サブネット マスク:  | 255 255    |     |    |         |
|              | 9-H914:     | 100 168    |     |    |         |
|              |             |            |     |    |         |
|              |             |            |     |    |         |
|              |             |            |     |    |         |
|              |             |            |     |    |         |
|              |             |            |     |    |         |
|              |             |            |     |    |         |
|              |             |            |     |    |         |
|              |             |            |     |    |         |
|              |             |            |     |    |         |
|              |             |            |     |    |         |
|              |             |            |     |    |         |
|              |             |            |     |    |         |
|              |             |            |     |    |         |
|              |             |            |     |    |         |
|              |             |            |     |    |         |
| -            |             |            |     |    |         |
| · · ·        |             |            |     |    |         |
|              |             |            |     | OK | キャンセル   |
|              |             |            |     | OK | 145 610 |

**③**[IP アドレス][サブネットマスク][ゲートウェイ] ④ P6 手順 ⑦ へ進みます。 それぞれに設置場所ネットワーク環境に応じて値 を入力し、[OK]ボタンをクリックします。

| ホロン本体設         | 定                     |              | × |
|----------------|-----------------------|--------------|---|
| ネットワーク設        | ネットワーク設定              |              |   |
| ビデオ設定<br>その他設定 | ネックワーク設定              |              |   |
|                | 19947ドレス取得:           | 194h ~       |   |
|                | שאיני איני            | V W BAIL COL |   |
|                | サブネット マスク:<br>ゲートウェイ: | 102 168      |   |
|                |                       |              |   |
|                |                       |              |   |
|                |                       |              |   |
|                |                       |              |   |
|                |                       |              |   |
|                |                       |              |   |
|                |                       |              |   |
|                |                       |              |   |
|                |                       |              |   |
|                |                       |              |   |
|                |                       |              |   |
|                |                       |              |   |
|                |                       |              |   |
|                |                       |              |   |
|                |                       |              |   |
|                |                       | <b>—</b>     |   |
|                |                       |              |   |

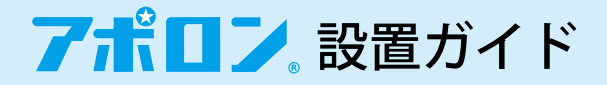

### ▲ 8.2 無線 LAN でのネットワーク設定を行う

索を行い「ネットワーク設定」を表示します。 [AP 検索] ボタンをクリックします。

| ポロン本体設         | 定           |            |       |   |    | >          |
|----------------|-------------|------------|-------|---|----|------------|
| ネットワーク設        | キットワーク設定    |            |       |   |    |            |
| くデオ設定<br>その他設定 | ネックワーク設定    |            |       |   |    |            |
|                | IPv4アドレス取得: | 自動(DHCP) ∨ |       |   |    |            |
|                | ネットワーク モード: |            | 有線LAN | ~ |    |            |
|                |             |            |       |   |    |            |
|                |             |            |       |   |    |            |
|                |             |            |       |   |    |            |
|                |             |            |       |   |    |            |
|                |             |            |       |   |    |            |
|                |             |            |       |   |    |            |
|                |             |            |       |   |    |            |
|                |             |            |       |   |    |            |
|                |             |            |       |   |    |            |
|                |             |            |       |   |    |            |
|                |             |            |       |   |    |            |
| · ·            |             |            |       |   |    |            |
|                |             |            |       | Г | 01 | * 10214711 |
|                |             |            |       | L | UK | +1721      |

❸ [無線 LAN 検索] ダイアログボックスが表示され、 接続可能な無線 LAN アクセスポイントの SSID が 表示されます。

| 無線LAN検索 ×                                                                                                    |
|----------------------------------------------------------------------------------------------------|
| SSD<br>Encryption<br>Buffalo-G-B91E<br>DN 88<br>Buffalo-G-B91E<br>のN 42<br>通信品質がよい)<br>通信データ暗号化の有無<br>(ON =暗号化あり/OFF =暗号化なし)<br>アクセスポイント名 |
| AP/\\\.7/\-ة:                                                                                                    |
| 道沢 取り消し                                                                                                    |

●プログラム「アポロン本体設定」を起動し、本体検 ● [ネットワークモード]で「無線 LAN」を選択し、

| ネットリーク設        | ネットワーク設定   |                 |      |
|----------------|------------|-----------------|------|
| ビデオ設定<br>その他設定 | ネックワーク設定   |                 |      |
|                | ネットワークモード: | Raslan ~        |      |
|                | 無線LN能定     |                 |      |
|                | SSID :     | CL-WAR-S600-bgn | APRE |
|                | /0.0-F:    | •••••           |      |
|                |            |                 |      |
|                |            |                 |      |
|                |            |                 |      |
|                |            |                 |      |
|                |            |                 |      |
|                |            |                 |      |
|                |            |                 |      |
| < >            |            |                 |      |

●接続するアクセスポイントを選択し、[AP パス] ワード] にアクセスポイントとなるルーターの無 線 LAN 接続用パスワードを入力して [選択] ボタ ンをクリックします。

| 無線LAN検索        | 索          |         |           |      | × |
|----------------|------------|---------|-----------|------|---|
| SSID           | Encryption | Quality |           |      |   |
| aterm-44b558-g | ON         | 88      | )         |      |   |
|                |            |         |           |      |   |
| APパスワード:       |            | [rpath  | vertra (  |      |   |
|                | ſ          | ĵ       | <b>鷲択</b> | 取り消し |   |

・ 接続可能なアクセスポイントが複数ある場合、より通信品質がよいアクセスポイントを選択してください。

⑤ P6 手順♥へ進みます。

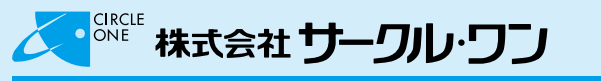

# 9. リモコン/センサーを増設する

リモコンおよび人感センサー、ドアセンサーは、ご使用の環境に応じて増設することができます。

・ 増設できるのは、リモコン、センサーとも最大で各 32 台までです(「アポロン基本セット」に含まれる各 1 台を含む) ・追加センサー、追加リモコンは、apollonsupport@circleone.co.jp へ、ご注文ください。

### ▲ 9.1 IP アドレスを指定してネットワーク設定を行う

リモコンを追加するには、「アポロン基本パッケージ」に含まれていたリモコンと追加購入したリモコンを 使用します。

- 含まれていたリモコンを重ねます。 各リモコンが密着するように重ねてください。
- ●追加するリモコンに「アポロン基本パッケージ」に ●追加するリモコンの [非常] ボタンを押し続けま す。
  - ランプが赤く**点滅**します。

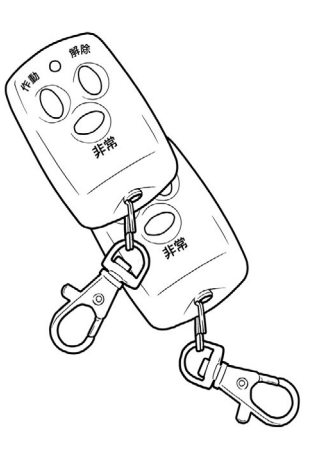

③「アポロン基本パッケージ」に含まれていたリモコ ンの[非常]ボタンを 10 秒以上押し続けます。 追加するリモコンのランプが消灯します。以上でリモ コンの追加操作は完了です。

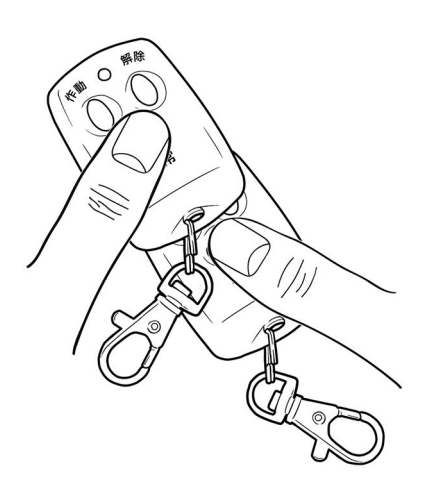

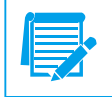

追加したリモコンで、操作を行ってください。リモコンの操作に反応しないようであれば、改めて追加操 作を行ってください。

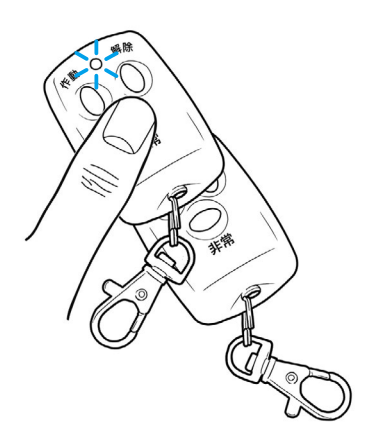

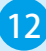

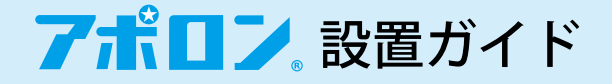

### ▲ 9.2 人感センサーを追加する

人感センサーを追加するには、「アポロン基本パッケージ」に含まれていたリモコンと追加購入した人感セ ンサーを使用します。

- ●追加購入した人感センサーの背面にある電源ス 2人感センサー上部に「アポロン基本パッケージ」に イッチを[ON] 側にスライドします。 電源ランプが赤く**点灯**します。
  - 含まれていたリモコンを重ね、リモコンの[作動] ボタンを8秒以上押し続けます。 人感センサーの電源ランプが消灯します。以上で人感セ

ンサーの追加操作は完了です。

OFF ON

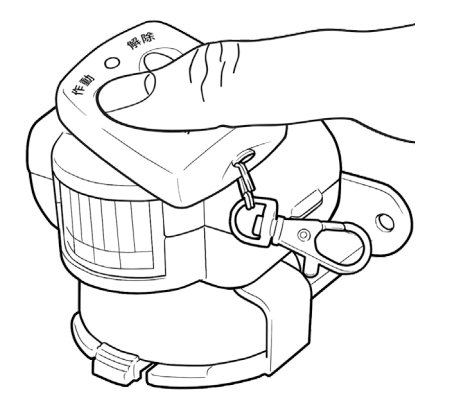

手順2において、リモコンのランプは赤く点滅します。

アポロンの電源を入れ、追加した人感センサーにより動きが検知されることを確認してください。検知さ れないようであれば、改めて追加操作を行ってください。

❸人感センサーを設置(P8)します。

#### ▲ 9.3 ドアセンサーを追加する

ドアセンサーを追加するには、「アポロン基本パッケージ」に含まれていたリモコンと追加購入したドアセ ンサーを使用します。

イッチを[ON]側にスライドします。 電源ランプが赤く**点灯**します。

●追加購入したドアセンサーの側面にある電源ス ❷ドアセンサー上部に「アポロン基本パッケージ」に 含まれていたリモコンをボタンの位置を合わせて **重ね**、リモコンのいずれかのボタンを**10**秒以上 押し続けます。

> 人感センサーの電源ランプが**消灯**します。以上でドアセ ンサーの追加操作は完了です。

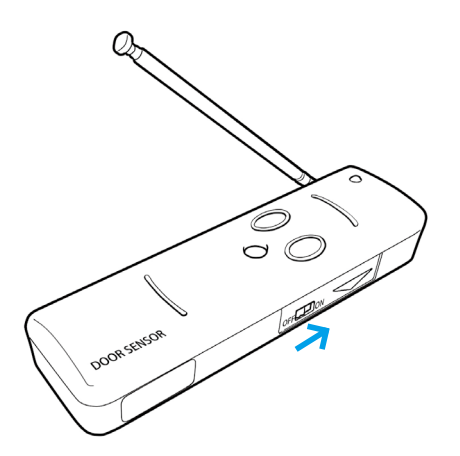

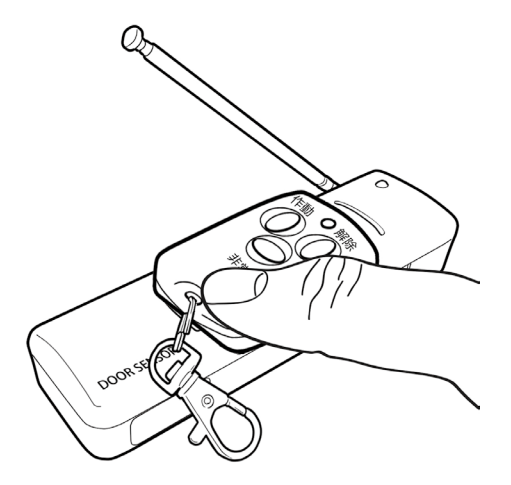

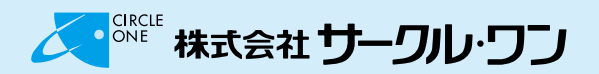

・ 手順②において、リモコンのランプは赤く点滅します。
 ・ アポロンの電源を入れ、追加したドアセンサーにより動きが検知されることを確認してください。検知されないようであれば、改めて追加操作を行ってください。

③ドアセンサーを設置(P9)します。

アポロンは、サークルワンの登録商標です。 © 2017 CircleOne Co., Ltd. All Rights Reserved.